スタッフでの予約方法

新規予約の場合

5 才未満の場合は履歴の記入と接種の有無の入力が必要です。トップページから下図のように接種者の履歴記入まで開いていきます。

| Vac_DoctorAssist - 3 (vacpro)      |            |          | 000 Vac_Doctor                                                                   | Assist - 2 (vacpro)                        | S S Vac_DoctorAssist (vacpro)                                | B O Vac_DoctorAssist - 4 (vacpro)                                                                                     |  |  |
|------------------------------------|------------|----------|----------------------------------------------------------------------------------|--------------------------------------------|--------------------------------------------------------------|----------------------------------------------------------------------------------------------------|--|--|
| < >                                |            |          | $\langle \rangle > 0 \qquad A \\ \downarrow_{(2-1)} O A \\ H (R (2-1)) \qquad >$ |                                            | く > 10 21,268 / 21,268 (ソート語み)                               | 10 0 21,268 / 21,268<br>送出件数 (ソート済み)<br>レコード                                                                          |  |  |
| レイアウト:                             | (Home ~) A | レイアウトの編集 | レイアウト: Sisetu                                                                    | <ul> <li>A<sup>a</sup> レイアクトの編集</li> </ul> | レイアウト:(Pt v) A <sup>0</sup> (レイアウトの編集                        | ) U1791: Pt V) Aª U1791088                                                                                            |  |  |
| HOME 新規に施設作成<br>クリニック・会場を選択してください。 |            |          | SISETU                                                                           |                                            | PT こどもクリニック                                                  | PT こどもクリニック                                                                                                    |  |  |
| 1                                  | 286クリニック   | 修削       | 思者・接種者                                                                           | その人検索                                      | 新規 前除 複要 一覧<br>カルテ番号 9993 ● ○□○△から用本即得                       | 和规 例版 视裂 一覧<br>check                                                                                                  |  |  |
| 2                                  | おとな内科      | 修削       | 製品<br>                                                                           | 住庫がら死注                                     | 患者名 ワクチン 八ヶ月                                                 | カルテ番号 9993<br>患者名 ワクチン 八ヶ月                                                                                            |  |  |
| 3                                  | ワクチン会場     | 修削       | 薬品即し先                                                                            | E State                                    | かな わくちん はちかげつ 🋄                                              | 他クリニック会場で接張したワクチンを記入<br>ワクチン課題の自動化 たいた Ø あり                                                                           |  |  |
| 4                                  | 美容外科エステサロン | 修削       | こどもクリ<br>会場1のワクチン外来                                                              | <b>ニック</b> のみ使用                            | 生年月日 令和 4 年 7 月 8 日<br>性別 女 0 才 8 ヶ月<br>2022/07/08           | <u>最終後報日</u><br>ロタリックス<br>ロタリックス<br>ロタリックス<br>日<br>レ<br>日<br>日<br>日<br>日<br>日<br>日<br>日<br>日<br>日<br>日<br>日<br>日<br>日 |  |  |
|                                    |            |          | > 95 0040                                                                        | 会場や外来作成                                    | 郵便番号 7610121                                                 | 肺炎球菌         する           BCG         する                                                                              |  |  |
|                                    |            |          | 会場 1 こどもクリニ                                                                      | ック ワクチン 修削                                 | 住所2                                                          | 四條<br>五條<br>する                                                                                                    |  |  |
|                                    |            |          | 会場 2 こどもクリニ                                                                      | <u>ック 一般A 修削</u>                           | メール chat_1@fm-mywp.com                                       | HB_1H日接触日 する                                                                                                    |  |  |
|                                    |            |          | 会場 3 こどもクリオ                                                                      | ンライン診療 修 剤                                 | 電話番号                                                         | MR (する)<br>水庭 (する)                                                                                                    |  |  |
|                                    |            |          | 会場                                                                               | 修削                                         |                                                              | ムンブス         する           日廠         する                                                                               |  |  |
|                                    |            |          |                                                                                  |                                            |                                                              | キャッチアップは回数が赤                                                                                                    |  |  |
|                                    |            |          |                                                                                  |                                            | Chatwork_account_id staff 72952<br>Chatwork_room_id staff 05 | 個別に切り開え_nam                                                                                                    |  |  |
|                                    |            |          |                                                                                  |                                            | ●●●<br>1_患者情報 2_ワクテン構団 3_出力総務 4_不備コメント                       | ●●●●<br>1_患者情報 2_ワクテン覆置 3_出力収察 4_不備コメント                                                                               |  |  |
|                                    | 3          | * Home   | ● 閉じる                                                                            | ₩Home (戻る                                  | 検索<br>カルテ番号 A Home ( 戻る                                      | 検索<br>カルテ番号 ▲ Fome ▲ 戻る                                                                                               |  |  |

(ステップ 1)

スタッフがワクチンの履歴をとる場合はワクチン履歴の自動化の「なしに」 ボタンを押しま す。ダイアログが出てなしになりました。

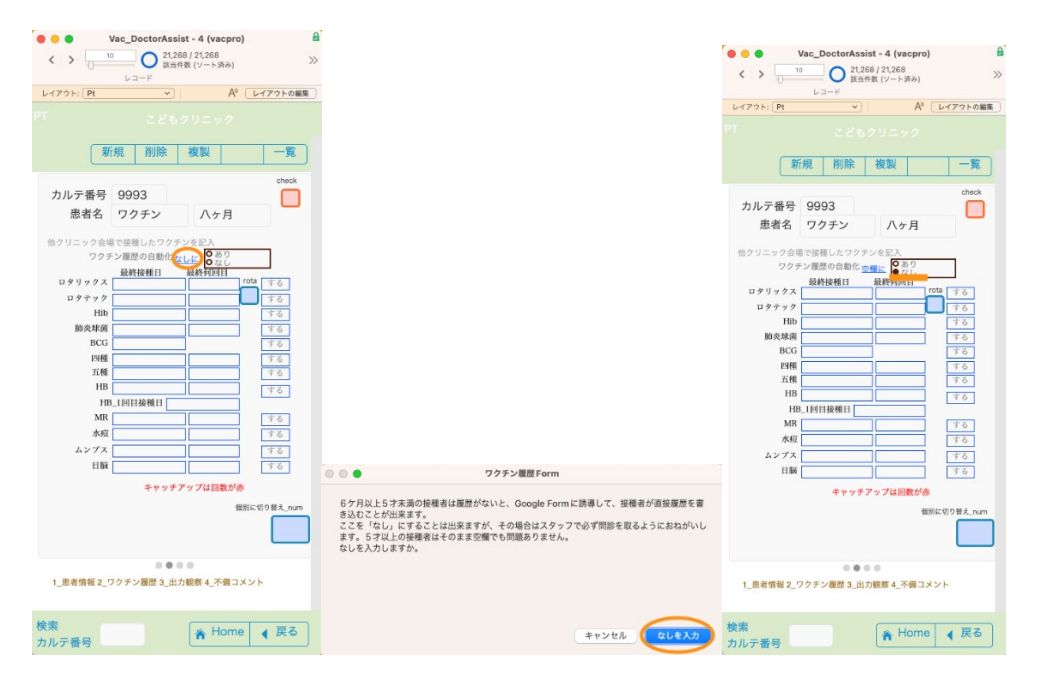

(ステップ 2)

全てのワクチンを受ける場合はそのままでいいですが、たとえば事情があって BCG を受けない場合は右側のするを押します。BCC の枠が消えてしないが入ります。これで予約時に BCG が選択されないようになります。まちがえた場合はもう一度押すとするになります。

| -1791: Pt   | <b>v</b> ) | Aa        | レイアウトの編集       | 64791: Pt                       | ×       | Aª       | レイアウトの細           |  |
|-------------|------------|-----------|----------------|---------------------------------|---------|----------|-------------------|--|
|             |            |           |                |                                 |         |          |                   |  |
| 新規          | 削除         | 複製        | -1             | T                               | 規削除     | 複製       | -%                |  |
| カルテ番号 9     | 9993       |           | check          | カルテ番号                           | 9993    |          | check             |  |
| 患者名 5       | フクチン       | 八ヶ月       | -              | 患者名                             | ワクチン    | 八ヶ月      | -                 |  |
| 他クリニック会選で   | 接種したワクチン   | 专民人       |                | 他クリニック会議                        | ア総種したワク | チンを記入    |                   |  |
| ワクチン        | 履歴の自動化なし   | 5 0 8 9   |                | 709                             | ン履歴の自動化 | AUE 0 80 |                   |  |
|             | 最終接種日      | RAMPINI   |                |                                 | 最終接種日   | 最終何回日    |                   |  |
| 199997X     |            |           | 3.0            | 0999992                         |         |          | 4.2               |  |
| 19799       |            |           | 70             | 19797                           |         |          | 30                |  |
| M & # #     |            |           | 9 Q            | HID MAN PLOT                    |         |          | 30                |  |
| BCG         |            |           |                | BCG                             |         |          | 1.0               |  |
| 1360        |            |           | - <b>H</b>     | PURE                            |         |          | - + Z             |  |
| 五種          |            |           | \$6            | 五種                              |         |          | 10                |  |
| НВ          |            |           | 86             | HB                              |         |          | 12                |  |
| HB_1        | 回目接触日      |           |                | HB                              | 1回目接触日  |          |                   |  |
| MR          |            |           | 42             | MR                              |         |          | する                |  |
| 水痘          |            |           | 78             | 水痘                              |         |          | する                |  |
| ムンプス        |            |           | 50             | ムンプス                            |         |          | 76                |  |
| ENA         |            |           | 75             | EI NA                           |         |          | 10                |  |
|             | キャッチア      | ップは回数が赤   |                |                                 | キャッテ    | テップは回数が赤 |                   |  |
|             |            | 415       | automation and |                                 |         |          | No. CONTRACTOR    |  |
|             |            | per-      |                |                                 |         | 54.1     | In the star fight |  |
|             |            |           |                |                                 |         |          |                   |  |
|             |            | 0         |                | 0.000                           |         |          |                   |  |
| 1_患者情報 2_ワク | チン履歴3_出力   | 現疾 4_不備コメ | (2) F          | 1_患者情報 2_ワクチン履歴 3_出力観察 4_不備コメント |         |          |                   |  |

(ステップ 3)

カレンダーも利用し最終の予防接種の日付と回数があるものは回数を入力します。

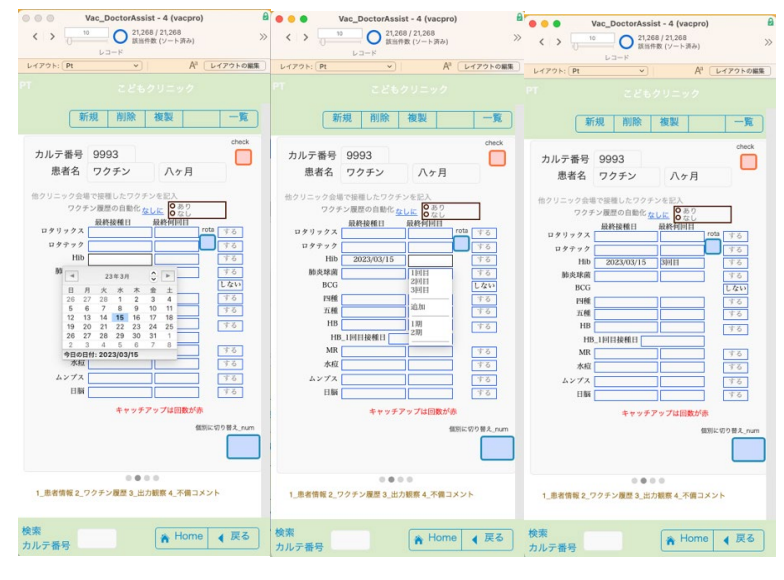

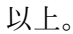